note

### **Créer un sondage**

L'activité sondage dans eCampus permet d'interroger les participants au cours pour :

- vérifier si ils vont bien, les interroger sur leur état d'esprit...
- si ils suivent le cours
- vérifier si ils ont bien compris telle ou telle notion, etc.

L'activité "sondage" peut aussi être utilisée pour un **émargement** (lors d'un examen) ou bien **l'acceptation d'une charte**. Dans ces cas, utilisez cette activité avec un achèvement d'activité ( doit remplir le sondage pour être achevée). Les résultats sont facilement exportables.

### Créer l'activité sondage

L'activité "sondage" est créée de la même façon que les autres, en entrant en mode Édition, cliquez sur « Ajouter une activité ou une ressource » et sélectionnez l'option « Sondage ».

Remplissez le champ "Nom du sondage" ainsi que la description qui sera la question posée aux étudiants. Vous pouvez afficher (ou non) cette description sur la page du cours et vous pouvez choisir

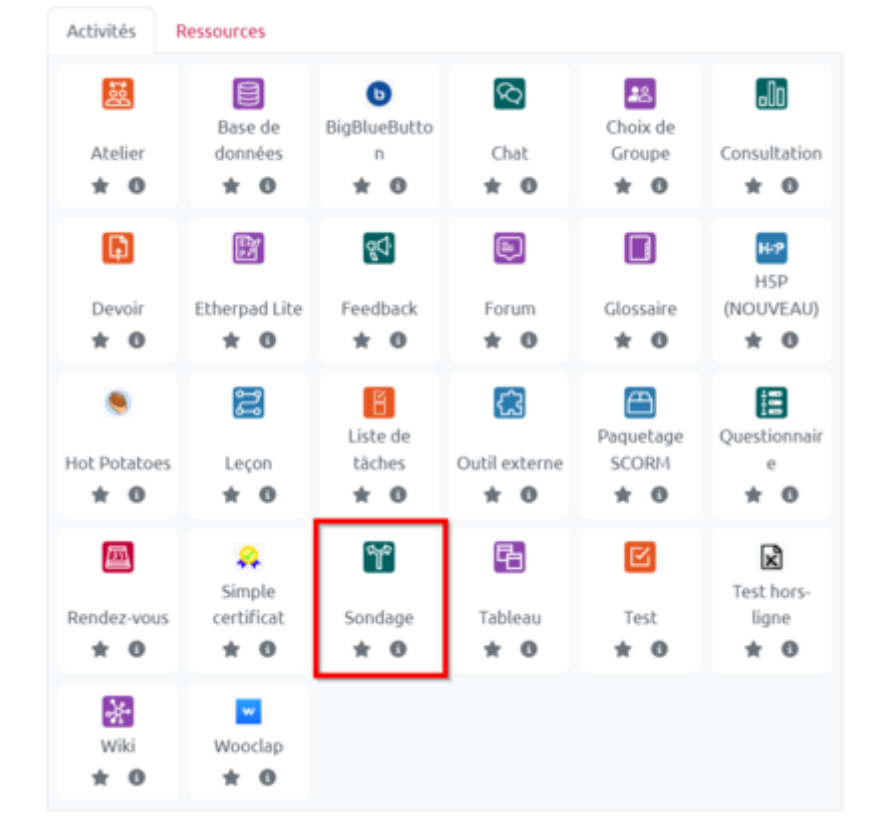

l'orientation de l'affichage des propositions (Afficher horizontalement ou verticalement).

| Généraux         |   |                    |      |        |        |      |          |      |       |       |   |     |   |    |   |    |
|------------------|---|--------------------|------|--------|--------|------|----------|------|-------|-------|---|-----|---|----|---|----|
| Nom du sondage 0 | s | Sondage pour visio |      |        |        |      |          |      |       |       |   |     |   |    |   |    |
| Description      |   | l                  | A    | •      | в      | I    | Fr       | •    | T: •  | 1     | • | ę . |   | ì≡ | Ø | 25 |
|                  | 1 | #]                 | 23   | 8      |        |      | H-9      | U    | ÷     | Xı    | X | R   | ź | 1  |   |    |
|                  |   |                    |      |        |        |      |          |      |       |       |   |     |   |    |   |    |
|                  |   |                    |      |        |        |      |          |      |       |       |   |     |   |    |   |    |
|                  |   |                    |      |        |        |      |          |      |       |       |   |     |   |    |   |    |
|                  |   | Affi               | cher | r la d | escrip | tion | sur la p | oage | de co | urs ( | • |     |   |    |   |    |

### **Volet Options**

Remplissez dans le volet "Options" les différents items qui seront proposés aux participants (vous pouvez ajouter d'autres champs si vous le souhaitez). Si vous ne remplissez que certaines cases, les autres ne seront pas prises en compte.

| <ul> <li>Options</li> </ul>                 |                                |
|---------------------------------------------|--------------------------------|
| Permettre la modification du choix          | Non ¢                          |
| Permettre le choix de plusieurs<br>réponses | Non +                          |
| Limiter le nombre de 🔹 😗 réponses permises  | Non ¢                          |
| Option 1                                    | Lundi                          |
| Option 2 0                                  | Mardi                          |
| Option 3                                    | Mercredi                       |
| Option 4 😗                                  | Jeudi                          |
| Option 5 0                                  | Vendredi                       |
|                                             | Ajouter 3 champs au formulaire |

Vous pouvez donner la possibilité de modification du choix à postériori, de choix multiple ou de limiter le nombre de réponses permises (par exemple, seulement deux étudiants peuvent répondre à chaque item).

### **Volet Résultats**

Dans le volet "Résultats", vous pouvez choisir de publier (ou non) les résultats à tous les participants, de les afficher si l'étudiant à lui-même répondu ou quand le sondage est fermé.

Vous pouvez afficher les "non-réponses" et/ou inclure dans les calculs des pourcentages les réponses des utilisateurs inactifs ou désactivés.

#### ✓ Résultats

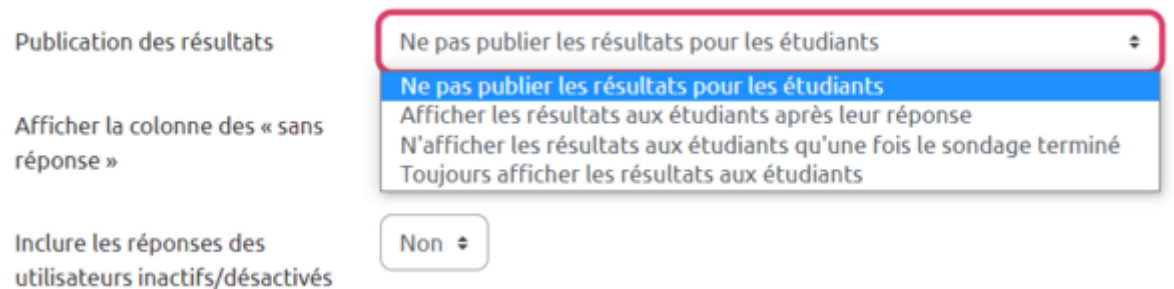

## Pour les participants :

#### Le résultat sur la page du cours :

#### 😵 Votre état d'esprit

Pouvez-vous indiquer votre état d'esprit pour aborder ce cours ?

Quand les étudiants cliquent sur l'activité :

#### Votre état d'esprit

Pouvez-vous indiquer votre état d'esprit pour aborder ce cours ?

Les résultats de cette activité ne seront pas publiés après votre réponse.

- Facile : je connais déjà, je suis bilingue
- Facile : je possède de bonnes notions
- Moyen : je l'ai déjà vu mais je n'ai qu'un vague souvenir...
- Dur : je n'ai pas assimilé le cours précédent
- Très dur : cette matière ne m'a jamais inspiré.e...

Enregistrer mon choix

# Pour l'enseignant

Voici le tableau sur lequel vous pouvez visualiser le résultat du sondage :

Votre état d'esprit

| Ré | P | 0 | n | S | e | S |  |
|----|---|---|---|---|---|---|--|
|    |   |   |   |   |   |   |  |

| Options du sondage                      | Facile : je connais déjà, je<br>suis bilingue | Facile : je possède de<br>bonnes notions | Moyen : je l'ai déjà vu mais je n'ai qu'un<br>vague souvenir | Dur : je n'ai pas assimilé le<br>cours précédent | Très dur : cette matière ne m'a<br>jamais inspiré.e |
|-----------------------------------------|-----------------------------------------------|------------------------------------------|--------------------------------------------------------------|--------------------------------------------------|-----------------------------------------------------|
| Nombre de réponses                      | 0                                             | 2                                        | 0                                                            | 0                                                | 0                                                   |
| Utilisateurs qui ont<br>choisi l'option |                                               | Jerome Gallot     Gamille Hebert         |                                                              |                                                  |                                                     |

# **Tutoriel vidéo**

# Pour en savoir plus

se reporter à la documentation officielle Moodle : SONDAGE

From: https://webcemu.unicaen.fr/dokuwiki/ - CEMU

Permanent link: https://webcemu.unicaen.fr/dokuwiki/doku.php?id=moodle4:creer\_un\_sondage&rev=1685698283

Last update: 02/06/2023 11:31

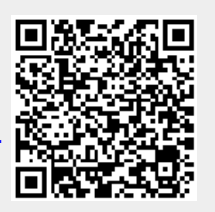